## LABORATORIO CODING introduzione all'ambiente Scratch

Un progetto Scratch ha i seguenti ingredienti: **sprite, costumi, blocchi, codice (o script) e un palcoscenico detto stage**. Mescolando gli ingredienti con creatività si possono creare storie, animazioni e giochi.

Gli **sprite** sono i personaggi, gli attori; i **costumi** sono i modi in cui ogni sprite può comparire nella scena.

I **blocchi** sono comandi che sono raggruppati sulla sinistra in base al tipo, sotto la voce "**Codice**", e comprendono Movimento, Aspetto, Suono, Situazioni, Controllo, Sensori, Operatori, Variabili e I miei Blocchi. Questi blocchi sono messi insieme per creare codice, come i nostri prossimi esercizi dimostreranno. Il **codice** è costituito da una serie di blocchi che raccontano cosa uno sprite deve fare esattamente. Ogni blocco rappresenta un'istruzione o un pezzo di informazione che contribuisce alla situazione dello sprite o al progetto in generale.

Cominciamo introducendo le 3 aree fondamentali

| (CONC) OF THE MARKA .                                |                         |     | 🥒 Lauta un Bendiante    | 🗢 🔯     |
|------------------------------------------------------|-------------------------|-----|-------------------------|---------|
| W Codos & Cantani da facos                           |                         |     | NO                      | 0 0 X   |
| Movinanto                                            | * * * * * * * * *       |     |                         |         |
|                                                      | Area in cui inserire il |     | Area Stage              |         |
| 🧶 🔤 🖓 🖉 😰 gadi                                       | codice                  |     |                         |         |
| ente 🔿 el 🕤 puet                                     |                         |     | - A.                    |         |
| Contract Contract Contract                           |                         |     |                         |         |
|                                                      |                         |     |                         |         |
|                                                      |                         |     |                         |         |
|                                                      |                         |     |                         |         |
|                                                      |                         |     |                         |         |
| I Dealer Angeler Angeler (1)                         |                         |     | 50 (50) H1 (1)          | 1, (1)  |
| And and Andrew Property of the local division of the |                         |     | Resta 😻 🗐 Dramana 🕬 Dra |         |
|                                                      |                         |     | <b>2</b>                | About . |
| Carrier o de 🐨                                       |                         | (0) | Area scelt              | a di    |
| endere ed 🕥                                          |                         |     |                         |         |
| and a sector y at 🚯                                  |                         |     |                         | Sfondi  |
|                                                      | Valgetta                |     | Sprit                   | e 🖸 🖸   |

## 1. Area stage (area palcoscenico).

Questa è l'area che viene visualizzata quando si esegue il programma. Qui si posizionano gli sfondi e gli sprite (oggetti grafici

che possono essere animati). Quando si carica il programma Scratch, si trovano sempre uno sfondo bianco e un gatto posto al centro dell'area.

## 2. Area scelta sprite e sfondi.

Qui possiamo cambiare sfondi e sprite.

Passando col mouse sull'icona del gatto si apre il menù di sinistra, mentre passando col mouse sull'icona del paesaggio appare il menù di destra.

Puoi notare che i due menù portano le stesse icone, per cui possiamo dire che le scelte sono simili.

±

÷

1

Q

±.

32

1

Q

Le opzioni sono descritte di seguito.

Scegli uno sprite o uno sfondo:

Q Scegli uno sprite (o sfondo) dalla libreria.

Disegna un nuovo sprite (o sfondo) o cambiane uno esistente.

Aggiungi un nuovo sprite (o sfondo) a sorpresa.

Prendi un nuovo sprite (o sfondo) dal computer.

## 3. Area Codice (o script).

Qui si scrivono i programmi per la gestione degli sprite.Notate che per scrivere un comando basta trascinarlo dalla sua posizione nell'area Codice.

Una volta individuate le aree, vediamo alcuni comandi.

I tre comandi posti in alto a destra dello stage hanno le seguenti funzioni:

La prima icona diminuisce lo spazio destinato allo stage per aumentare quello relativo al Codice; la seconda icona agisce esattamente al contrario.

Cliccando su questa icona, detto "Pulsante modalità presentazione", l'area stage occupa l'intero schermo.